Ово су кораци за инсталацију Поштиног сертификата за потпис:

- 1. Потребно је да покренете апликацију која је дошла уз поштин сертификат која се налази на путањи: "C:\Program Files\A.E.T. Europe B.V\SafeSign IC\tokenadmin.exe"
- 2. Покретањем **tokenadmin.exe** отвара се прозор "Token Administration Utility" где би требало да стоји Ваш сертификат за потпис.
- 3. Кликом на "Save Object" можете га сачувати негде на Вашем рачунару.
- 4. Затим га отворите двокликом, уз избор опције "Install certificate".

Од овог тренутка можете да пратите упутство за инсталирање МУП-овог сертификата у Персонал фолдер на свом рачунару:

- 5. Кликните на "Install Certificate"
- 6. Изаберите "Current User"
- 7. Изаберите "Place all certificates in the following store"
- 8. Изаберите "Browse"
- 9. Изаберите "Personal", па "ОК"
- 10. Притисните "Next"
- 11. Притисните "Finish"
- 12. На екрану ће се приказати "The import was successful"
- 13. Затворите апликацију;
- 14. Потпишите документ преко е-пријаве.